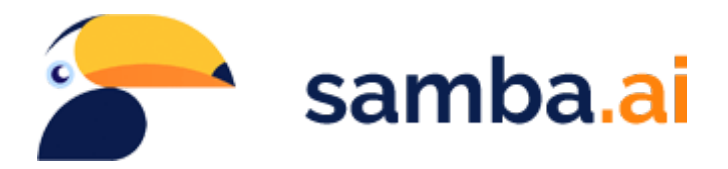

# Instrukcja instalacji connectora Samba.ai na platformie Shoper.

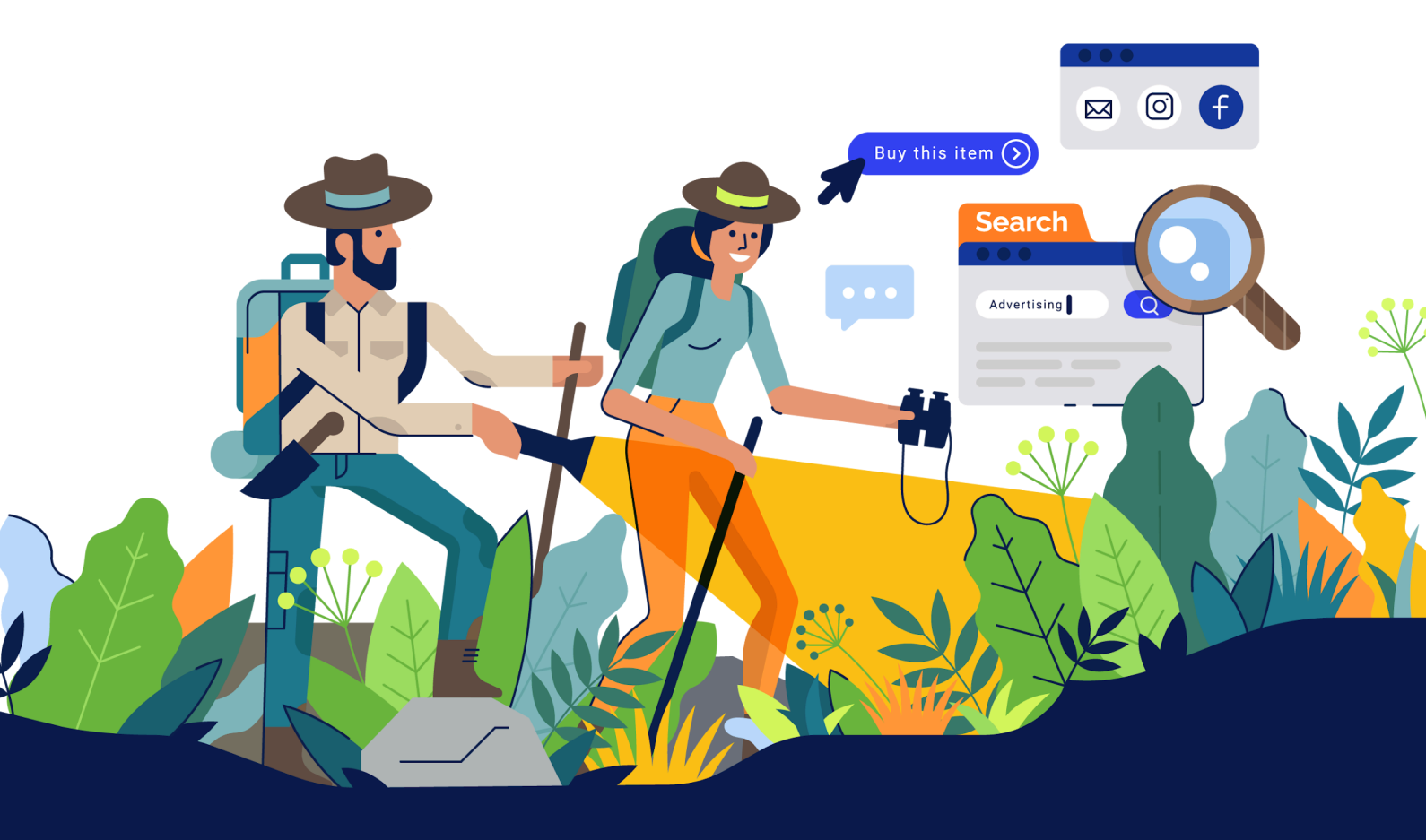

## Krok 1 - instalacja aplikację Samba.ai connector

Wyszukaj aplikację Samba.ai connector w app storze Shoper: https://www.shoper.pl/appstore-aplikacje/

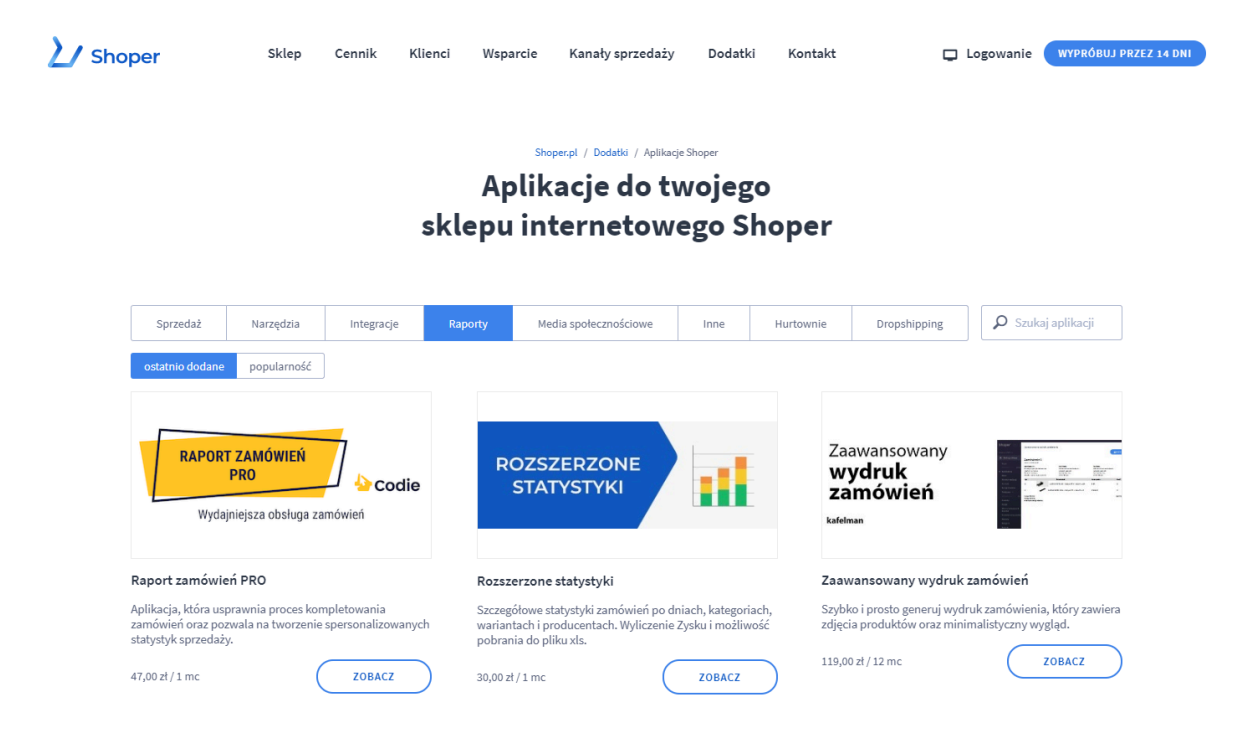

Po wybraniu aplikacji "**Samba.ai connector**" przejdź do karty produktowej i kliknij na przycisk zainstaluj.

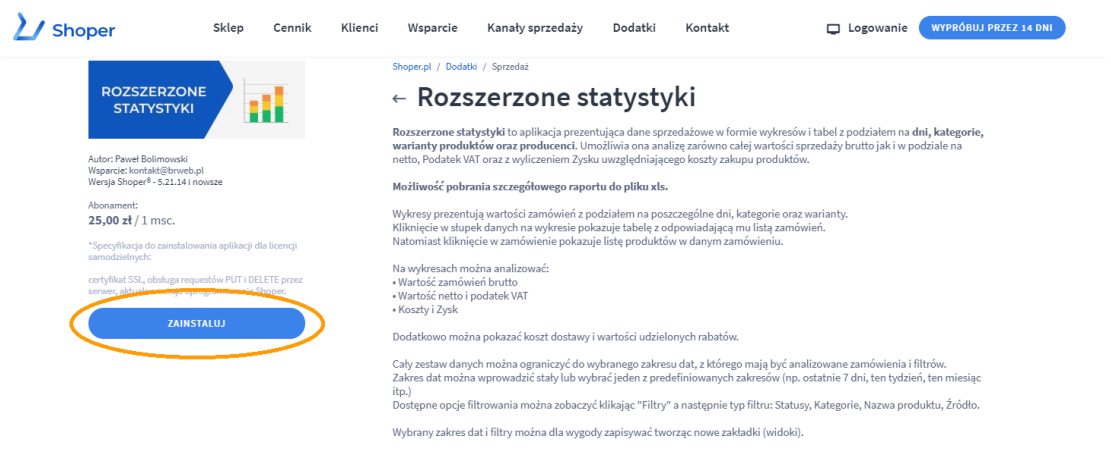

Przeczytaj jak używać Rozszerzonych statystyk

Instalację możesz przeprowadzić również bezpośrednio przez panel użytkownika swojego sklepu internetowego na platformie Shoper w zakładce **Dodatki i integracje -> Aplikacje** 

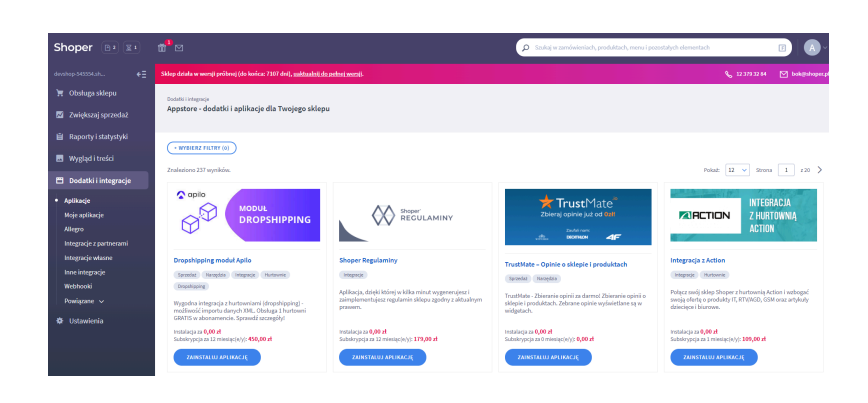

### Krok 2 - konfiguracja połączenia trackpoint ID

Po dokonaniu instalacji przejdź do panelu swojego sklepu internetowego. a następnie do zakładki **Dodatki i integracje - > Moje aplikacje** i wybierz aplikację **Samba.ai** 

| Shoper 🕒 🛛 🖾                                                    | <b>"</b> <sup>1</sup> ⊠                                                                                                    | Szukaj w zamówieniach, produktach, menu i pozostałych elementach |                |                 |
|-----------------------------------------------------------------|----------------------------------------------------------------------------------------------------|------------------------------------------------------------------|----------------|-----------------|
| devshop-545554.sh €Ξ                                            | Sklep działa w wersji próbnej (do końca: 7107 dni), <u>uaktualnij do pełnej wersji</u> .                                                                                                    |                                                                  | 🗞 12 379 32 84 | ∑ bok@shoper.pl |
| 📜 Obsługa sklepu                                                | Dodatki i integracje                                                                                                    |                                                                  |                |                 |
| 🗾 Zwiększaj sprzedaż                                            | Appstore - dodatki i aplikacje dla Twojego sklepu                                                                                                    |                                                                  |                |                 |
| 📋 Raporty i statystyki                                          |                                                                                                    |                                                                  |                |                 |
| 🗷 Wygląd i treści                                               | + WYBIERZ FILTRY (0)                                                                                                    |                                                                  |                |                 |
| 🗂 Dodatki i integracje                                          | Znaleziono 1 wyników.                                                                                                    |                                                                  |                | Pokaž: 12 V     |
| Aplikacje<br>• Moje aplikacje<br>Allegro                        | samba.ai                                                                                                    |                                                                  |                |                 |
| Integracje z partnerami<br>Integracje własne<br>Inne integracje | Samba.ai<br>(kurpeta) (kurpecje                                                                                                    |                                                                  |                |                 |
| Webhooki<br>Powiązane 🗸                                         | A 1     A 1      A 1      A 1      A |                                                                  |                |                 |
| 🕸 Ustawienia                                                    | Znałeziono 1 wyników.                                                                                                    |                                                                  |                | Pokaž: 12 🗸     |
|                                                                 |                                                                                                    |                                                                  |                |                 |

W oknie aplikacji kliknij na przycisk ołączenia z aplikacją **Samba.ai** 

aby przejść do widoku konfiguracji

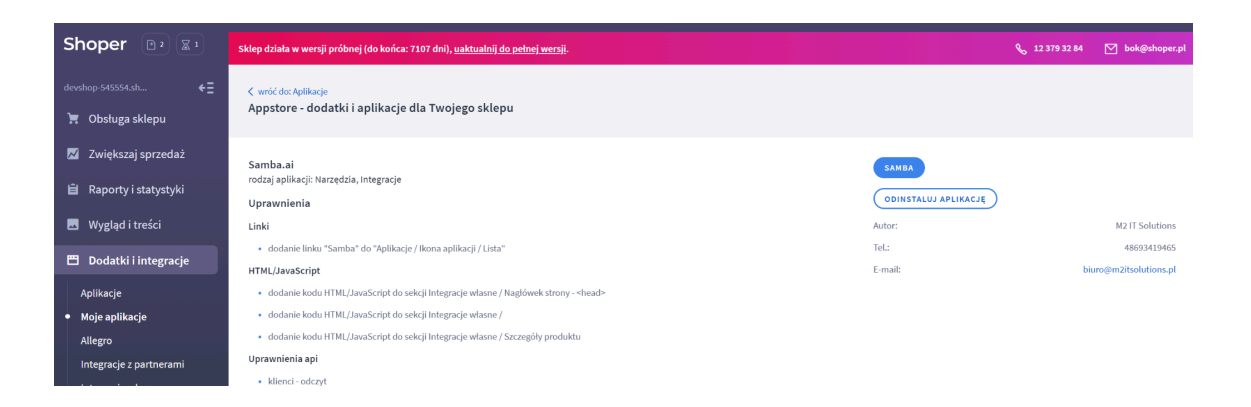

W widoku ustawień Samba.ai wprowadź swój **trackpoint ID** oraz wybierz sposób instalacji skryptów trackingowych - bezpośrednio na stronę (rekomendowane) lub manualnie za pośrednictwem Google Tag Managera.

|                                                                                      | samba.ai                                                                        |
|--------------------------------------------------------------------------------------|---------------------------------------------------------------------------------|
|                                                                                      | Samba ustawienia                                                                |
| Po uzupełnieniu tej części<br>konfiguratora kliknij na<br>przycisk <sup>Zapisz</sup> | Trackpoint Twdj trackingpoint ID Smartpoint included Smartpoint from GTM Zappaz |

#### Trackpoint ID - czym jest i gdzie mogę go znaleźć?

Trackpoint ID to Twój unikalny numer użytkownika Samba.ai, który służy do identyfikacji Twojego sklepu internetowego w skryptach trackingowych. Natomiast skrypt trackingowy to nic innego jak element umożliwiający śledzenie

Trackpoint ID znajdziesz w aplikacji Samba.ai, w zakładce Ustawienia konta -> Ustawienia integracji w sekcji Śledzenie użytkownika.

Dane z trackpointu pozwalają na bieżące śledzenie zachowania Twoich klientów m.in. tego jakie produkty i kategorie odwiedzają, jak wiele czasu spędzają na stronie oraz jakie produkty porzucono w koszyk i wiele innych czynników behawioralnych.

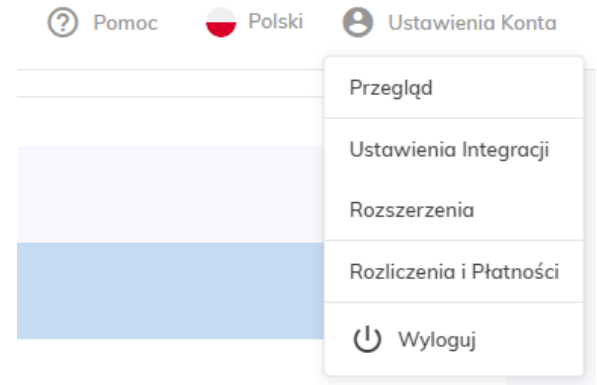

| 0 | Skonfiguruj śledzenie klientów w swojej witrynie.                                                                                    |                          |                   |   |
|---|----------------------------------------------------------------------------------------------------|--------------------------|-------------------|---|
|   | Podstawowy skrypt integracji SmartPoint 🛛 🛞                                                                                          |                          | Apr 05 2022 10:23 | 0 |
|   | Skopiuj swój unikalny punkt Smart i umieść go w górnej części wszystkich                                                             | swoich stron e-sklepu.   |                   |   |
|   | <pre><l pixel="" samba.ai=""> &lt;script async src="https://yottlyscript.com/script.js?tp=541 &lt;l End Samba.ai pixel&gt;</l></pre> | 717475)>                 |                   |   |
|   | T Kapiuj do schowka                                                                                                    | To Twój trackingpoint ID |                   |   |

#### W aplikacji pojawia się wiele pól Trackpoint ID - co to oznacza?

Jeśli w ramach jednego panelu administracyjnego Shoper zarządzasz wieloma sklepami (tzw. multistore), w panelu ustawień modułu Samba.ai zauważysz wiele pól do uzupełnienia **Trackpoint ID**:

| Język: pl_PL, Waluta PLN: | Język: en_US, Waluta PLN: |
|---------------------------|---------------------------|
| Trackpoint                | Trackpoint                |
| 54171747517               | 54171747518               |
| Smartpoint included       | Smartpoint included       |
| ۲                         |                           |
| Smartpoint from GTM       | Smartpoint from GTM       |
| $\bigcirc$                | $\bigcirc$                |
| Zapisz                    | Zapisz                    |
|                           | —                         |

Jest to spowodowane faktem, iż Samba.ai Connector umożliwia wprowadzenie odrębnego Trackpoint ID dla każdego ze sklepów (lub wersji językowych) w obrębie multistore.

Dzięki temu możesz indywidualnie zarządzać komunikacją z użytkownikami w obrębie danego sklepu / domeny / wersji językowej, korzystając z odrębnego subkonta Samba.ai dla każdego ze sklepów.

Instrukcję jak założyć subkonto Samba.ai, w celu pozyskania dodatkowego Trackpoint ID, znajdziesz pod tym linkiem: LINK

### Krok 3 - ustawienia granicznej daty generowania danych.

Jeśli Twój sklep internetowy istnieje od wielu lat, to zapewne sporo danych transakcyjnych Twoich klientów jest już nieaktualna (np. zamówienia na produkty dawno wycofane ze sprzedaży, albo zamówienia klientów, którzy od 5 lat nie powrócili do sklepu).

Aby nie zaśmiecać **silnika analitycznego Samba.ai** mało przydatnymi informacjami można ustawić datę od której moduł będzie generował dane przekazywane do Samba.ai (**UWAGA!** Nie można ustawiać daty krótszej niż 2 lata):

| ener | uj uan |            |
|------|--------|------------|
|      | ×      | 2022-11-22 |

### Krok 4 - integracja danych produktowych, klientów i zamówień.

Poza zakończeniu implementacji skryptów śledzących pora na połączenie bazy danych dotyczących katalogu produktowego, klientów oraz ich zamówień.

Dane te zostaną wykorzystane do szczegółowej **Analizy klientów 360**, która pozwoli na precyzyjne określenie ich przyszłych intencji zakupowych. Dzięki temu Samba.ai będzie mogła autonomicznie proponować klientom odpowiednie dla nich produkty we właściwym dla nich czasie.

Z tego też względu rekomendujemy nadanie connectorów uprawnień do wszystkich niżej wymienionych danych dotyczących katalogu produktów i klientów.

| Feed                                                                                                    | produktowy               |
|----------------------------------------------------------------------------------------------------|--------------------------|
| ✓                                                                                                    | ld magazynów             |
| <b>~</b>                                                                                                    | Zdjęcie                  |
| <b>~</b>                                                                                                    | Opis produktu            |
| <ul> <li>Image: A start of the start of the start of</li></ul> | Marka produktu           |
| ✓                                                                                                    | Stan magazynowy produktu |
| ✓                                                                                                    | Cena przed obniżką       |
| <b>~</b>                                                                                                    | Cena zakupu              |
| <b>~</b>                                                                                                    | Kategoria                |
| <b>~</b>                                                                                                    | Linia produktu           |
| <b>~</b>                                                                                                    | Wariant produktu         |
| <b>~</b>                                                                                                    | Parametry produktu       |

#### Feed klientów

| <b>~</b> | Email klienta          |
|----------|------------------------|
| ✓        | Data rejestracji       |
| ✓        | lmię klienta           |
| ✓        | Nazwisko klienta       |
| ✓        | Kod pocztowy klienta   |
| ✓        | Numer telefonu klienta |
| ✓        | Tagi klienta           |

Po zaznaczeniu odpowiednich pól kliknij na przycisk <sup>Zapisz</sup>, aby zapisać ustawienia.

**Uwaga!** Po zakończeniu konfiguracji nie zamykaj okna przeglądarki konfiguracji oraz nie wychodź z widoku aplikacji, ponieważ dane z sekcji **Samba feeds urls** będą potrzebne do zakończenia **kroku 3**.

#### Samba feeds urls

| Products   | https://sambaprod.m2itsolutions.pl/xml/ |
|------------|-----------------------------------------|
| Orders     | https://sambaprod.m2itsolutions.pl/xml/ |
| Categories | https://sambaprod.m2itsolutions.pl/xml/ |
| Customers  | https://sambaprod.m2itsolutions.pl/xml/ |

#### Krok 5 - konfiguracja połączenia z e-sklepem w Samba.ai

Otwórz nową kartę w swojej przeglądarce i zaloguj się do aplikacji Samba.ai - link do strony logowania znajdziesz tutaj: http://app.samba.ai/

| Po zalogowaniu się do apli<br>do sekcji <b>Ustawienia użytł</b><br>Ustawienia integracii (obr                                           | kacji przejdź<br><b>(ownika -&gt;</b>                                                | Pomo                         | oc 🍚 Polski                             | O Ustawienia Konta Przegląd                                                         |
|----------------------------------------------------------------------------------------------------|--------------------------------------------------------------------------------------|------------------------------|-----------------------------------------|-------------------------------------------------------------------------------------|
| Następnie kliknij na przycis<br>połączenia znajdujący się                                                                               | k <b>Ustawienia</b><br>po lewej                                                      |                              |                                         | Ustawienia Integracji<br>Rozszerzenia                                               |
| stronie ekranu (obraz poniż     Image: Stronie ekranu (obraz poniż     Image: Stronie ekranu (obraz poniż                               | <b>:ej)</b>                                                                          |                              |                                         | ♥ Wyloguj       ♥ Portice       ♥ Portice       ♥ Portice       ♥ Ustavienio Kontra |
| ✓ Ustawienia                                                                                                    |                                                                                      |                              | Przegląd Integracje                     | Rozszerzenia Rozliczenia i Płatności                                                |
| Integracja danych     Połącz Sambę ze swoją bazą danych sklepu internetowego za     pemaca źródeł bazadanowych, dokómy moatł analizować | Nie udało się połączyć ze źródłem da     Ostatnia aktualizacja: 19 maj 2022 17:25:59 | nych. Sprawdź ustawienia poł | ączenia.                                | C Odśwież                                                                           |
| zochowania klentów pośczas zokupów.     Twoje rozwiązanie dla e-sklepu     Platforma Niestandardowa     Ustawienia Połączenia           | Stan integracji<br>Typ v<br>Produkty                                                 | Važnošć<br>30                | Os<br>Ostrzeżenia<br>36 <u> Podględ</u> | tatnia pomyślna aktualizacja: 6 maj 2022 00:37:33<br>Błędy<br>1 🔮 Podgiąd           |
|                                                                                                    | Klienci<br>Zamówienia                                                                | 6                            | 2 🔺 Podgigd<br>0                        | 15 Codglad                                                                          |

Znajdujesz się właśnie w widoku ustawień połączenia z platformą e-commerce.

| Ustawienia Połączenia                                                                               | Powrót do Inte                                              | egracji |
|----------------------------------------------------------------------------------------------------|-------------------------------------------------------------|---------|
| Zapoznaj się z naszą <u>dokumentacją</u> , aby zobaczyć, jak łatwo można<br>połączyć źródła danych. |                                                             |         |
| Twoja platforma e-sklepu                                                                            | Stałe linki (adresy URL) do źródeł danych.                  |         |
| Platforma Niestandardowa 🗸 🗸                                                                        | Produkty                                                    |         |
|                                                                                                    | Produkty                                                    |         |
|                                                                                                    | https://samba.m2itsolutions.pl/xml/products.xml             |         |
|                                                                                                    | Kategorie produktów (opcjonalnie)                           |         |
|                                                                                                    | https://samba.m2itsolutions.pl/xml/categories.xml           |         |
|                                                                                                    |                                                             |         |
|                                                                                                    | Zamówienia                                                  |         |
|                                                                                                    | Import danych 🔘 Ukończone 🔿 Przyrostowo Dokumentacja        |         |
|                                                                                                    | Zamówienia                                                  |         |
|                                                                                                    | https://samba.m2itsolutions.pl/xml/orders.xml               |         |
|                                                                                                    |                                                             |         |
|                                                                                                    |                                                             |         |
|                                                                                                    | Klienci                                                     |         |
|                                                                                                    | Import danych 💿 Ukończone 🔿 Przyrostowo <u>Dokumentacja</u> |         |
|                                                                                                    | Klienci                                                     |         |
|                                                                                                    | https://samba.m2itsolutions.pl/xml/customers.xml            |         |

Aby dokończyć konfigurację wystarczy teraz przekopiować wcześniej utworzone w **Samba.ai connector** (tj. w panelu Shopera) adresy url do połączenia z bazą **(Samba feeds urls)** do właściwych pól w aplikacji Samba.ai.

W oknie ustawień połączenia natrafisz także na następujące opcje dodatkowe:

| Dodatkowe ustawienia integracji                                                                                                    |                                                                                        |                                                                                                    |       |
|----------------------------------------------------------------------------------------------------|----------------------------------------------------------------------------------------|----------------------------------------------------------------------------------------------------|-------|
| Zaokrąglanie cen<br>Wybranie tej opcji umożliwi Sambie zaokrąglanie o<br>przecinku.                                                              | cen sprzedaży i polecan                                                                | ych produktów do wybranego miejsca po                                                                      |       |
| Subskrybuj niezarejestrowanych klientów,<br>Jeśli wybierzesz tę opcję, Samba automatycznie za<br>uwzględnieni tylko w kanale zamówienia, a nie w | , <b>którzy złożyli zamó</b><br>asubskrybuje niezarejest<br>kanale klienta) oraz klier | <b>wienie</b><br>trowanych klientów (tj. klientów, którzy są<br>ntów, którym brakuje wartości w kanale kli | enta. |
| Domyślny międzynarodowy kod wybierania                                                                                                    | PL (+48)                                                                               | ~                                                                                                    |       |
| Wybierz kraj, którego międzynarodowy kod wybie<br>feedzie nie zawiera międzynarodowego kodu wyb                                                  | erania Samba powinna d<br>Dierania.                                                    | łodać, jeśli numer telefonu klienta podany v                                                               | V     |

**Uwaga!** W przypadku opcji **Subskrybuj niezarejestrowanych klientów, którzy złożyli zamówienie** musisz pamiętać, że na terenie Unii Europejskiej obowiązują zasady dyrektywy GDPR (w Polsce RODO). Tym samym nie absolutnie nie należy korzystać z tej opcji w przypadku, gdy nie posiadasz zgody swoich klientów na takie działanie.

Po zakończonej konfiguracji kliknij na przycisk

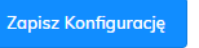

**Gotowe!** Twój sklep został połączony z silnikiem analitycznym Samba.ai. Kliknij na jeden z kafli poniżej, aby lepiej poznać system:

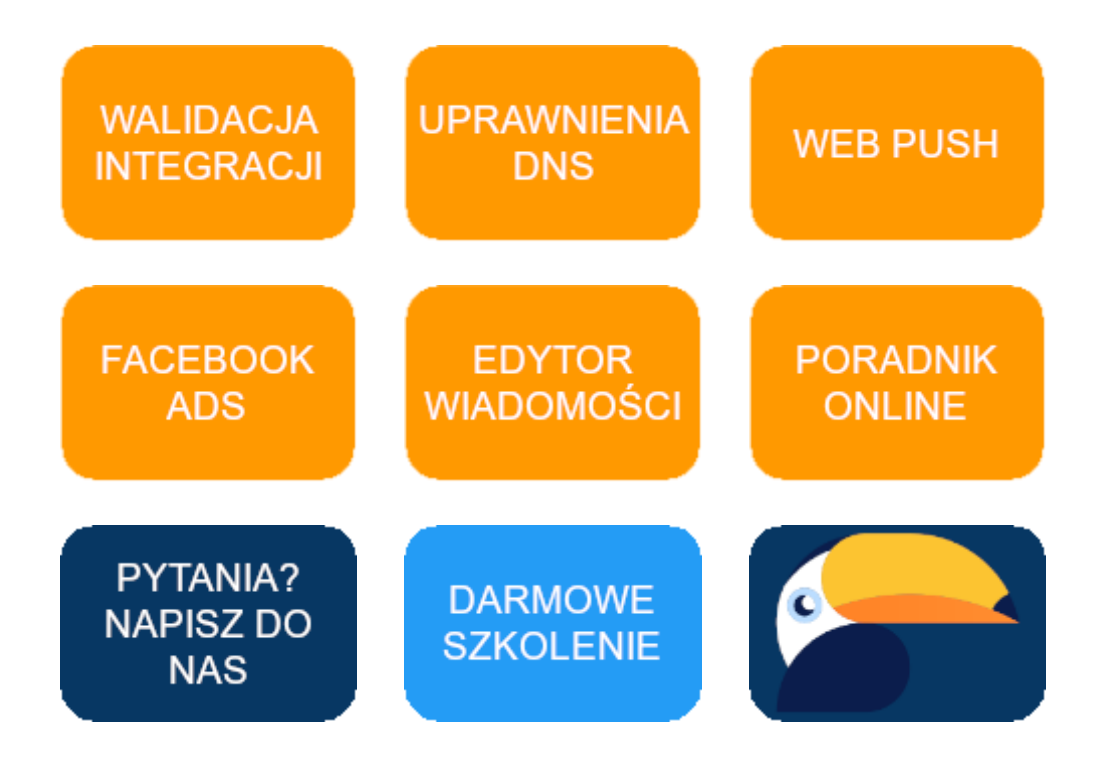